## Instrucciones para eliminar datos del navegador de internet

## Proceda con los siguientes pasos:

1. Ingrese en la parte inferior de su pantalla y de clic a INCIO identificado con icono de Windows

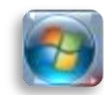

1. Seleccione Panel de control. Si no le aparece de esta manera puede escribir en la barra de búsqueda de Windows "Panel de control"

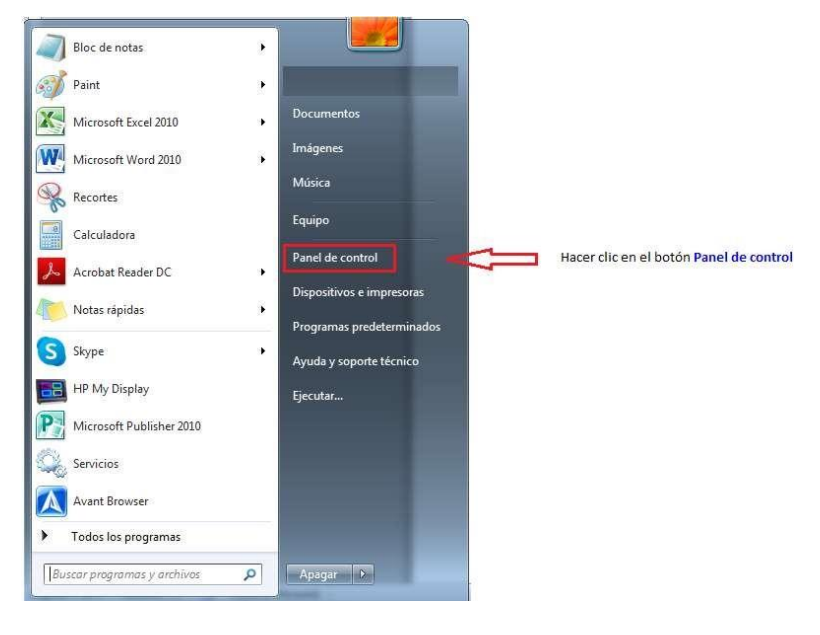

| Mejor coincidencia             |
|--------------------------------|
| Panel de control<br>Aplicación |
| Dar clic                       |
| ho panel de control            |

3. Escoja Redes e Internet y luego Opciones de Internet

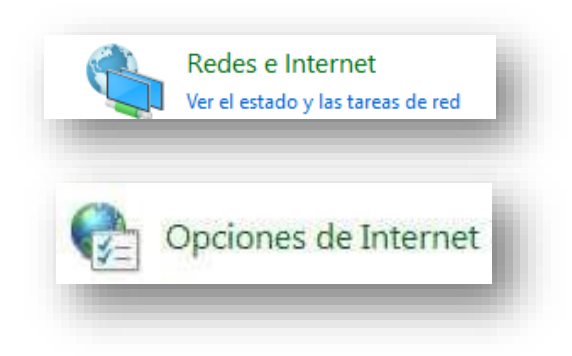

| General       Seguridad       Privacidad       Contenido         igna principal       Para crear pestañas de página principal, escriba cada dirección en ura línea independiente.       Interview of the secondaria dirección en ura línea independiente.         Usar schuil       Usar predeterminada       Usar nueva pestañas         Usar schuil       Usar predeterminada       Usar nueva pestañas         icio       Comenzar con pestañas de la última sesión       Scomenzar con la página de inicio         estañas       Pestañas       Estañas         Combinar en que las páginas web se muestran en las pestañas       Pestañas       I. Gancho al cuadrante Eliminar el historial de exploaración         Binnar el historial de exploración al salir       I. Gancho al cuadrante Eliminar el historial de exploaración       2. Ingrese en el botón Eliminar                                                                                                | Conexiones           |
|----------------------------------------------------------------------------------------------------|----------------------|
| Agina principal  Para prear prestañas de página principal, escriba cada dirección en ura línea independiente.  Usar actual Usar predeterminada Usar nueva pestaña  Koo Comenzar con pestañas de la últma sesión Comenzar con pestañas de la últma sesión Comenzar con pestañas de la últma sesión Comenzar con pestañas de la últma sesión Comenzar con pestañas de la últma sesión Comenzar con la página de inicio estañas Cambie la forna en que las páginas web se muestran en las pestañas. Pestañas storial de exploración de formularios web. Comfouración Eliminar el historial de exploración al salir Eliminar                                                                                                    | General              |
| Para trear pestañas de página principal, escriba cada árección en una línea independiente.         Intrastructuras de página principal, escriba cada árección en una línea independiente.         Usar schual       Usar predeterminada         Usar schual       Usar predeterminada         Usar schual       Usar predeterminada         Usar nueva pestañas       escriba cada árección         Comenzar ton pestañas de la últma sesión       escriba cada éreción         © Comenzar ton la página de inico       estañas         Cambie la forma en que las páginas web se muestran en las pestañas.       Pestañas         Etimine archivos temporales, historial, cookies, contraseñas guardadas e información de formularios web.       Pestañas         Etiminar el historial de exploración al salir       L Gancho al cuadrante Eliminar el historial de exploaración         Etiminar el historial de exploración al salir       L Ingrese en el botón Eliminar | Página principal -   |
| en ura linea independiente.      Itips://www.ghogle.com     usar neura pestaña      usar neura pestaña      Comercar con pestañas de la últma sesión     Comercar con la página de inico     estañas     Combie la forma en que las páginas web se     muestran en las pestañas.     Pestañas     storial de exploración  Emine archivos temporales, historial, cookies, contraseñas guardadas e información de formularios web.     Pestañas     Configuración  Emine archivos temporales, historial, cookies, contraseñas guardadas e información de formularios web.     Pestañas     Configuración  Emine archivos temporales, historial de exploración al salir  Eminer Configuración                                                                                                    | A Para tre           |
| Introduction       Importante exploración         User actual       User predeterminada         User actual       User predeterminada         User actual       User predeterminada         User actual       User predeterminada         User actual       User predeterminada         User actual       User predeterminada         User actual       User predeterminada         Comenzar ton pestañas de la últma sesión       Emperator         Socientzar ton la página de inicio       Estañas         Cambie la forma en que las páginas web se muestra ne las pestañas       Pestañas         Binne archivos temporales, historial, cookies, contraseñas       Pestañas         guardadas e información de formularios web.       Imperator         Immer archivos temporales, historial, cookies, contraseñas       Ingrese en el botón Eliminar         Ingrese en el botón       Eliminar                                                                         | en ura l             |
| Usar actual Usar predeterminada Usar nueva pestaña<br>Ndo<br>Comenzar con pestañas de la útima sesión<br>Comenzar con pestañas de la útima sesión<br>Comenzar con la página de inicio<br>estañas<br>Cambie la forma en que las páginas web se<br>muestran en las pestañas.<br>Storial de exploración<br>Elimine archivos temporales, historial, cookies, contraseñas<br>guardadas e información de formularios web.<br>Confine ración<br>Eliminar el historial de exploración al salir<br>Elimines Confine ración                                                                                                    | https:/              |
| Usar actual Usar predeterminada Usar nueva pestaña<br>Ndo<br>Comenzar con pestañas de la últma sesión<br>Comenzar con la página de inicio<br>estañas<br>Cambie la forma en que las páginas web se<br>muestran en las pestañas.<br>Stonal de exploración<br>Elimine archivos temporales, historial, cookies, contraseñas<br>guardadas e información de formularios web.<br>Configuración<br>Eliminar el historial de exploración al salir<br>Eliminez<br>Configuración                                                                                                    |                      |
| Usar schual       Usar predeterminada       Usar nueva pestaña         ido                                                                                                    |                      |
| ido Comenzar con pestañas de la última sesión Comenzar con la página de inicio estañas Cambie la forma en que las páginas web se muestran en las pestañas. Estorial de exploración Elimine archivos temporales, historial, cookies, contraseñas guardadas e información de formularios web. Eliminer Eliminer Confinemento                                                                                                    | Usar achin           |
| Comenzar con pestañas de la última sesión Comenzar con la página de inicio estañas Cambie la forma en que las páginas web se muestran en las pestañas. Estonal de exploración Elimine archivos temporales, historial, cookies, contraseñas guardadas e información de formularios web. Eliminer Eliminer Confine rendon Eliminer Confine rendon                                                                                                    | Inicio               |
| © Comenzar son la página de inicio estañas Cambie la forma en que las páginas web se muestran en las pestañas. Pestañas Inime archivos temporales, historial, cookies, contraseñas guardadas e información de formularios web. Eliminar el historial de exploración al salir Eliminar el historial de exploración 2. Ingrese en el botón Eliminar                                                                                                    | Comenzar cor         |
| estañas<br>Cambie la forma en que las páginas web se<br>muestran en las pestañas.<br>Istorial de exploración<br>Elimine archivos temporales, historial, cookies, contraseñas<br>guardadas e información de formularios web.<br>Eliminar el historial de exploración<br>Eliminar el historial de exploración<br>Eliminar el historial de exploración                                                                                                    | Comenzar cor         |
| Cambie la forma en que las páginas web se<br>muestran en las pestañas.<br>Istorial de exploración<br>Elimine archivos temporales, historial, cookies, contraseñas<br>guardadas e información de formularios web.<br>Eliminar el historial de exploración<br>Eliminar<br>Eliminar<br>Eliminar<br>Configuración                                                                                                    | Pestañas             |
| muestran en las pestañas.       Pestañas         istorial de exploración       I. Gancho al cuadrante Eliminar el historial de exploaración         Elimine archivos temporales, historial, cookies, contraseñas guardadas e información de formularios web.       I. Gancho al cuadrante Eliminar el historial de exploaración         Eliminar el historial de exploración al salir       Eliminar                                                                                                    | Cambie la forma      |
| Istorial de exploración  Elimine archivos temporales, historial, cookies, contraseñas guardadas e información de formularios web.  Eliminar el historial de exploración al salir  Eliminar  Eliminar  Configuración                                                                                                    | muestran en las p    |
| Elimine archivos temporales, historial, cookies, contraseñas<br>guardadas e información de formularios web.<br>Eliminar el historial de exploración al salir<br>Eliminar - Conferención                                                                                                    | Historial de explora |
| Suardadas e normación de rormación al salir     Siminar el historial de exploración al salir     Eliminar                                                                                                    | Elmine archivos t    |
| Elminar el historial de exploración al salir                                                                                                    | guardadas e into     |
| Element Configuration                                                                                                    | Elminar el hist      |
| Carried and Contrigue output                                                                                                    |                      |
| pariensa                                                                                                    | Apariencia           |
|                                                                                                    |                      |
| Colores Idomas Puentes Accesolidad                                                                                                    | Colores              |
|                                                                                                    |                      |
|                                                                                                    |                      |
| Aceptar Cancelar Acilcar                                                                                                    |                      |

4. En la pestaña General, realizar las acciones de las siguientes imágenes:

Al dar clic en el botón de "Eliminar" se mostrará la siguiente ventana:

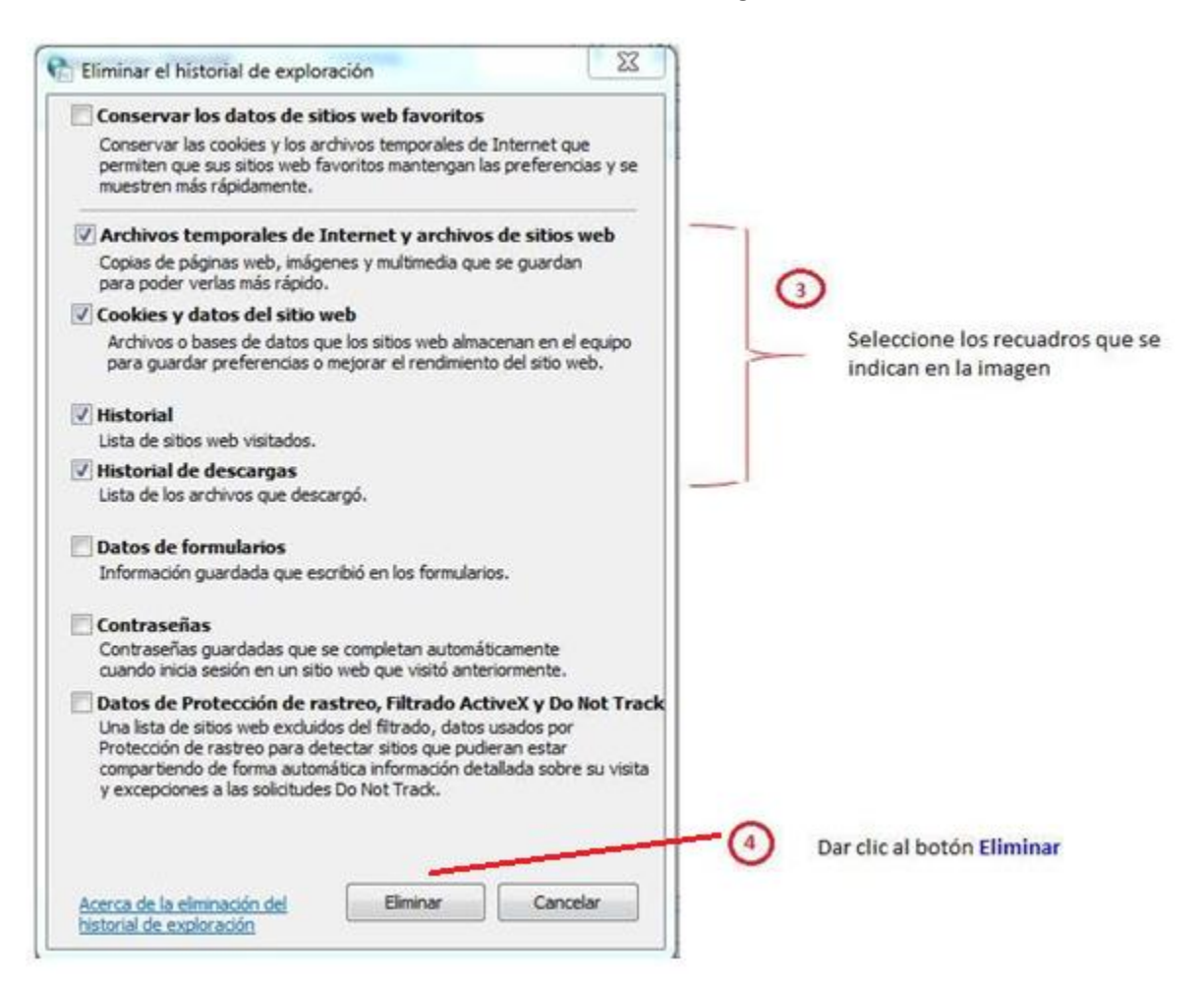

Luego se mostrará nuevamente la siguiente ventana:

Debe dar clic primero en "Aplicar" y por último en "Aceptar":

| Conexiones                                                                                                    | Programas                                                                                                    | 3                                                          | Opciones avanzadas                  |                                                                                                    |  |  |
|----------------------------------------------------------------------------------------------------|----------------------------------------------------------------------------------------------------|------------------------------------------------------------|-------------------------------------|----------------------------------------------------------------------------------------------------|--|--|
| General                                                                                                    | Seguridad                                                                                                    | Privacidad                                                 | Contenido                           | and the second second s |  |  |
| Página principal —                                                                                                    |                                                                                                    |                                                            |                                     | 2                                                                                                    |  |  |
| Para orea<br>en una lín                                                                                                    | r pestañas de página p<br>ea independiente.                                                                                                    | principal, esc                                             | riba cada drección                  |                                                                                                    |  |  |
| https://                                                                                                    | www.google.com/                                                                                                    |                                                            | *                                   |                                                                                                    |  |  |
|                                                                                                    | -5%                                                                                                    |                                                            | Ŧ                                   |                                                                                                    |  |  |
| Usar actual                                                                                                    | Usar predetermi                                                                                                    | iinada                                                     | Usar nueva pestaña                  |                                                                                                    |  |  |
| Inicio                                                                                                    | 1963                                                                                                    | 14.2                                                       |                                     | 8                                                                                                    |  |  |
|                                                                                                    |                                                                                                    |                                                            |                                     |                                                                                                    |  |  |
| Comenzar con                                                                                                    | pestañas de a última s                                                                                                    | esión                                                      |                                     |                                                                                                    |  |  |
| <ul> <li>Comenzar con</li> <li>Comenzar con</li> </ul>                                                                                                    | pestañas de a última s<br>la página de inicio                                                                                                    | esión                                                      |                                     |                                                                                                    |  |  |
| <ul> <li>Comenzar con</li> <li>Comenzar con</li> <li>Pestañas</li> </ul>                                                                                                    | pestañas de a última s<br>la página de inicio                                                                                                    | esión                                                      |                                     |                                                                                                    |  |  |
| <ul> <li>Comenzar con</li> <li>Comenzar con</li> <li>Pestañas</li> <li>Cambie la forma el<br/>muestran en las per</li> </ul>                                                                                                    | pestañas de a última s<br>la página de inicio<br>n que las páginas web s<br>estañas.                                                                                                    | esión<br>se                                                | Pestañas                            |                                                                                                    |  |  |
| Comenzar con<br>Comenzar con<br>Pestañas<br>Cambie la forma er<br>muestran en las pr<br>Historial de explorac                                                                                                    | pestañas de a última s<br>la página de hido<br>n que las páginas web s<br>estañas.<br>ión                                                                                                    | se                                                         | Pestañas                            |                                                                                                    |  |  |
| <ul> <li>Comenzar con</li> <li>Comenzar con</li> <li>Comenzar con</li> <li>Pestañas</li> <li>Cambie la forma en<br/>muestran en las pe</li> <li>Historial de explorac</li> <li>Elimine archivos te<br/>guardadas e inforr</li> </ul>                            | pestañas de a última s<br>la página de hicio<br>n que las páginas web s<br>estañas.<br>ión<br>mporales, historial, coo<br>nación de formularios v                                                             | se<br>okies, contra<br>veb.                                | Pestañas                            |                                                                                                    |  |  |
| <ul> <li>Comenzar con</li> <li>Comenzar con</li> <li>Comenzar con</li> <li>Pestañas</li> <li>Cambie la forma el<br/>muestran en las po</li> <li>Historial de explorac</li> <li>Elimine archivos te<br/>guardadas e inforr</li> <li>Eliminar el histo</li> </ul> | pestañas de a última si<br>la página de nicio<br>n que las páginas web s<br>estañas.<br>ión                                                                                                    | se<br>okies, contra<br>veb.<br>alir                        | Pestañas                            |                                                                                                    |  |  |
| <ul> <li>Comenzar con</li> <li>Comenzar con</li> <li>Comenzar con</li> <li>Pestañas</li> <li>Cambie la forma en<br/>muestran en las pe</li> <li>Historial de explorac</li> <li>Elimine archivos te<br/>guardadas e inforr</li> <li>Eliminar el histo</li> </ul> | pestañas de a última si<br>la página de nicio<br>n que las páginas web s<br>estañas.<br>ión                                                                                                    | se<br>okies, contra<br>alir                                | Pestañas                            |                                                                                                    |  |  |
| Comenzar con<br>Comenzar con<br>Pestañas<br>Cambie la forma en<br>muestran en las pe<br>Historial de explorac<br>Elimine archivos te<br>guardadas e inforr<br>Eliminar el histo                                                                                 | pestañas de a última si<br>la página de hido<br>n que las páginas web s<br>estañas,<br>ión<br>mporales, historial, coo<br>nación de formularios v<br>irial de exploración al sa                               | se<br>okies, contra<br>veb.<br>alir<br>Eliminar            | Pestañas<br>Iseñas<br>Configuración |                                                                                                    |  |  |
| Comenzar con<br>Comenzar con<br>Pestañas<br>Cambie la forma en<br>muestran en las pe<br>Historial de explorac<br>Elimine archivos te<br>guardadas e inforr<br>Eliminar el histo<br>Apariencia                                                                   | pestañas de a última s<br>la página de nicio<br>n que las páginas web e<br>estañas.<br>ión                                                                                                    | se<br>okies, contra<br>veb.<br>alir<br>Eliminar            | Pestañas<br>Iseñas<br>Configuración |                                                                                                    |  |  |
| Comenzar con<br>Comenzar con<br>Cambie la forma en<br>muestran en las pe<br>Historial de explorac<br>Elimine archivos te<br>guardadas e inforr<br>Eliminar el histo<br>Apariencia<br>Colores                                                                    | pestañas de a última si<br>la página de hido<br>n que las páginas web s<br>estañas.<br>ión<br>mporales, historial, coo<br>nación de formularios v<br>rial de exploración al si<br>lidiomas                    | se<br>okies, contra<br>veb.<br>alir<br>Eliminar<br>Fuentes | Pestañas<br>Iseñas<br>Configuración |                                                                                                    |  |  |
| Comenzar con<br>Comenzar con<br>Cambie la forma en<br>muestran en las pe<br>Historial de explorac<br>Elimine archivos te<br>guardadas e inforr<br>Eliminar el histo<br>Apariencia<br>Colores                                                                    | pestañas de a última si<br>la página de nicio<br>n que las páginas web e<br>estañas.<br>ión<br>mporales, historial, coo<br>nación de formularios v<br>irial de exploración al sa<br>ital de exploración al sa | esión<br>se<br>veb.<br>alir<br>Eliminar<br>Fuentes         | Pestañas<br>Iseñas<br>Configuración |                                                                                                    |  |  |

Con estos pasos ya elimina el caché y cookie de su navegador.